## Anleitung zur Cloud

| Geben Sie in der                                                    |                                                                                                    |                                                                                                    |             |
|---------------------------------------------------------------------|----------------------------------------------------------------------------------------------------|----------------------------------------------------------------------------------------------------|-------------|
| Adresszeile Ihres                                                   |                                                                                                    |                                                                                                    |             |
| Browsers (Firefox /                                                 | 04:41 Depression 12 New                                                                                                    |                                                                                                    | ≈ 100 %     |
| Google Chrome / Safari                                              | Contraction of the stage field of the stage field of the stage fiel | ud Santa Santa Santa Santa Santa Santa Santa Santa Santa Santa Santa Santa Santa Santa Santa Santa Santa Santa S | С + С       |
| etc.) ein:                                                          | Google-Suche                                                                                                    |                                                                                                    | M \##       |
|                                                                     | Berlir Q portal.mnsp                                                                                                    | ro.cloud                                                                                                    | ы 🔍 🔚       |
| portal.mnspro.cloud                                                 | Auf dieser Seite                                                                                                    |                                                                                                    |             |
|                                                                     | "portal.mnspro.cl                                                                                                    | loud" suchen Keine Treffer                                                                                       |             |
|                                                                     |                                                                                                    |                                                                                                    | Ju - Martin |
|                                                                     |                                                                                                    |                                                                                                    |             |
| Sie werden auf folgende Seite weitergeleitet:                       |                                                                                                    |                                                                                                    |             |
|                                                                     |                                                                                                    |                                                                                                    |             |
|                                                                     | Microsoft                                                                                                    |                                                                                                    |             |
|                                                                     | Anmelden                                                                                                    |                                                                                                    |             |
|                                                                     | F-Mail Telefon oder Skyne                                                                                                    |                                                                                                    |             |
|                                                                     | Kein Konto? Erstellen Sie jetzt einst                                                                                                    |                                                                                                    |             |
| Sie können nicht auf ihr Konto zugreifen?                           |                                                                                                    |                                                                                                    |             |
| Anmeldeoptionen                                                     |                                                                                                    |                                                                                                    |             |
| Zurück Weiter                                                       |                                                                                                    |                                                                                                    |             |
|                                                                     |                                                                                                    |                                                                                                    |             |
|                                                                     |                                                                                                    |                                                                                                    |             |
| E Mailadrossa eingeben:                                             |                                                                                                    |                                                                                                    |             |
|                                                                     |                                                                                                    |                                                                                                    |             |
| @kgs-bischofstrasse.com                                             |                                                                                                    |                                                                                                    |             |
|                                                                     |                                                                                                    |                                                                                                    |             |
| Klicken Sie auf <b>"Weiter"</b> .                                   |                                                                                                    |                                                                                                    |             |
| Nun erscheint dieses Bild <b>mit der von Ihnen</b>                  |                                                                                                    |                                                                                                    |             |
| eingegeben Mailadresse                                              |                                                                                                    | Microsoft                                                                                                    |             |
|                                                                     | -                                                                                                    | ← m.mustermann@kgs-bischofstrasse.com                                                                            |             |
|                                                                     |                                                                                                    | Kennwort eingeben                                                                                                |             |
|                                                                     |                                                                                                    | Kennwort                                                                                                    |             |
|                                                                     |                                                                                                    | Kennwort vergessen                                                                                               |             |
|                                                                     |                                                                                                    |                                                                                                    |             |
|                                                                     |                                                                                                    | Anmeiden                                                                                                    |             |
| Geben Sie nachfolgendes Kennwort ein und klicken Sie auf "Anmelden" |                                                                                                    |                                                                                                    |             |
|                                                                     |                                                                                                    |                                                                                                    |             |
| Kennwort:                                                           |                                                                                                    |                                                                                                    |             |
|                                                                     |                                                                                                    |                                                                                                    |             |
| ·                                                                   |                                                                                                    |                                                                                                    |             |

 $\frown$ 

Nun werden Sie aufgefordert ein neues Kennwort zu erstellen. Bitte achten Sie darauf ein sicheres Kennwort (Passwort) zu erstellen. Halten Sie sich am besten an folgende Tipps der Polizei NRW: 1. Das Passwort sollte mindestens zwölf Zeichen lang sein; Microsoft eine Kombination mit Zahlen und Sonderzeichen sein; m.mustermann@kgs-bischofstrasse.com sollte kein Name eines Familienmitglieds, Haustieres, Ändern Sie Ihr Kennwort besten Freundes etc. sein; Sie müssen Ihr Kennwort ändern, weil Sie sich entweder erstmalig anmelden oder Ihr Kennwort abgelaufen ist. nicht im Wörterbuch vorkommen: 2. Man kann sich auch ein Passwort über einen Online-Passwort-Aktuelles Kennworf Generator erzeugen lassen. Neues Kennwort 3. Verwenden Sie nie dasselbe Passwort für mehrere Kennwort bestätigen Anwendungen. Anmelden Weiter wichtige Tipps zum Thema Sicherheit im Internet finden Sie unter: https://www.polizei-beratung.de/themen-und-tipps/gefahren-im-internet/sicherheitskompass/ Anschließend klicken Sie auf "Anmelden". Sie werden zu folgender Seite weitergeleitet: AIXCONCEPT  $\sim$ 0 \* ----**H** ٢ 6 Ó, ¢ ¢ Sie haben auf dieser Seite einen Überblick über die mnspro-cloud und die Seiten, die Ihren Kindern von dort aus zur Verfügung stehen. Sie können auf die mnspro-cloud aber nicht nur über den Browser aufrufen sondern sich auch die App auf das Smartphone oder Tablet laden: App Store Google Sie können über Ihren Webbrowser (Chrome) auf dem Mobilgerät die Seite "portal.mnspro.cloud" öffnen und die Option "Zum Startbildschirm hinzufügen" auswählen. Die App wird dann installiert. Dann müssen Sie die Email-Adresse und Ihr Passwort eintragen.

> Bei Fragen zur Cloud können Sie sich per E-Mail an Frau Komuth wenden: per E-Mail : <u>n.komuth@kgs-bischofstrasse.com</u> oder über das Sekretariat der KGS Bischofstrasse, TEL. 02402 26324

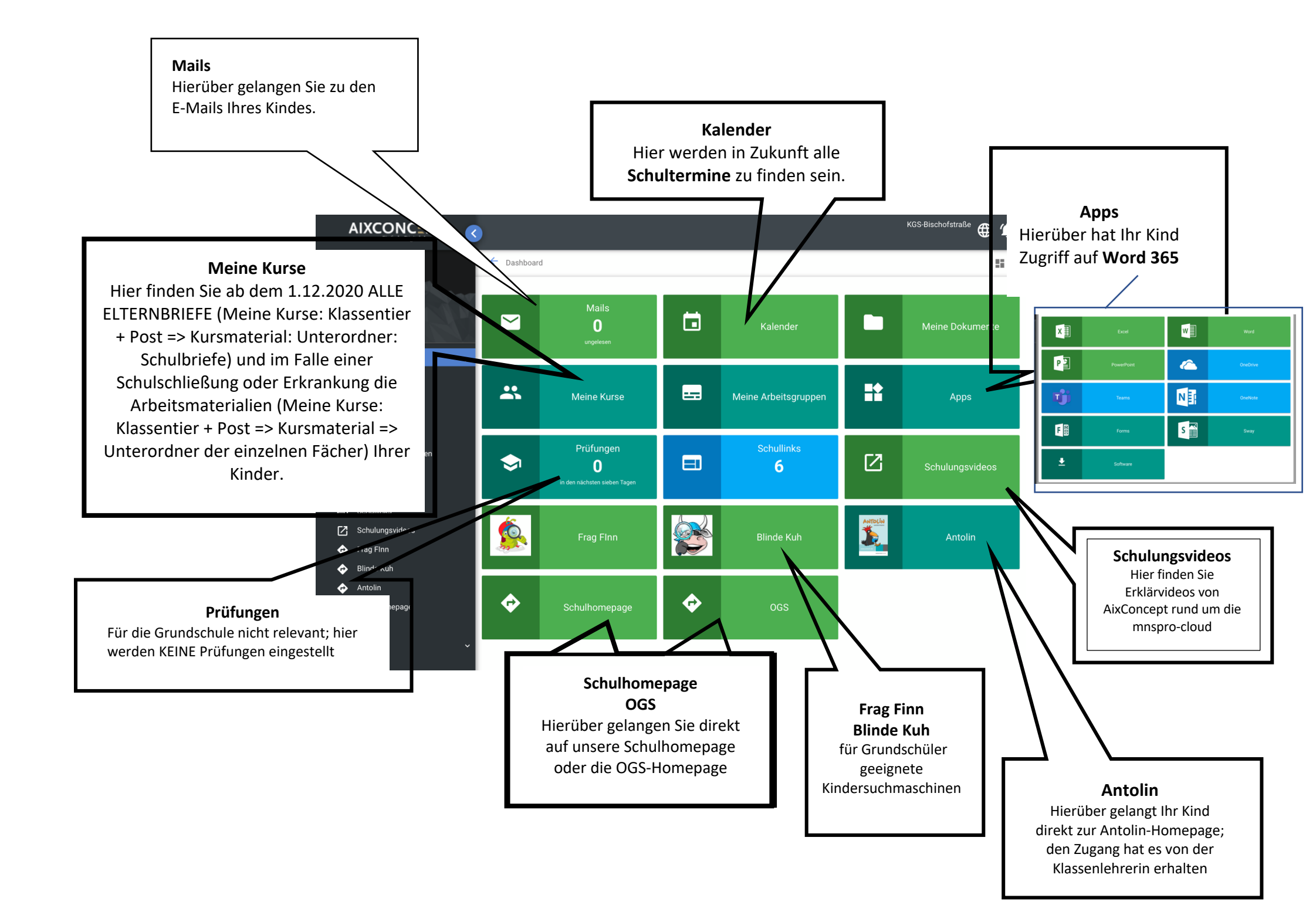

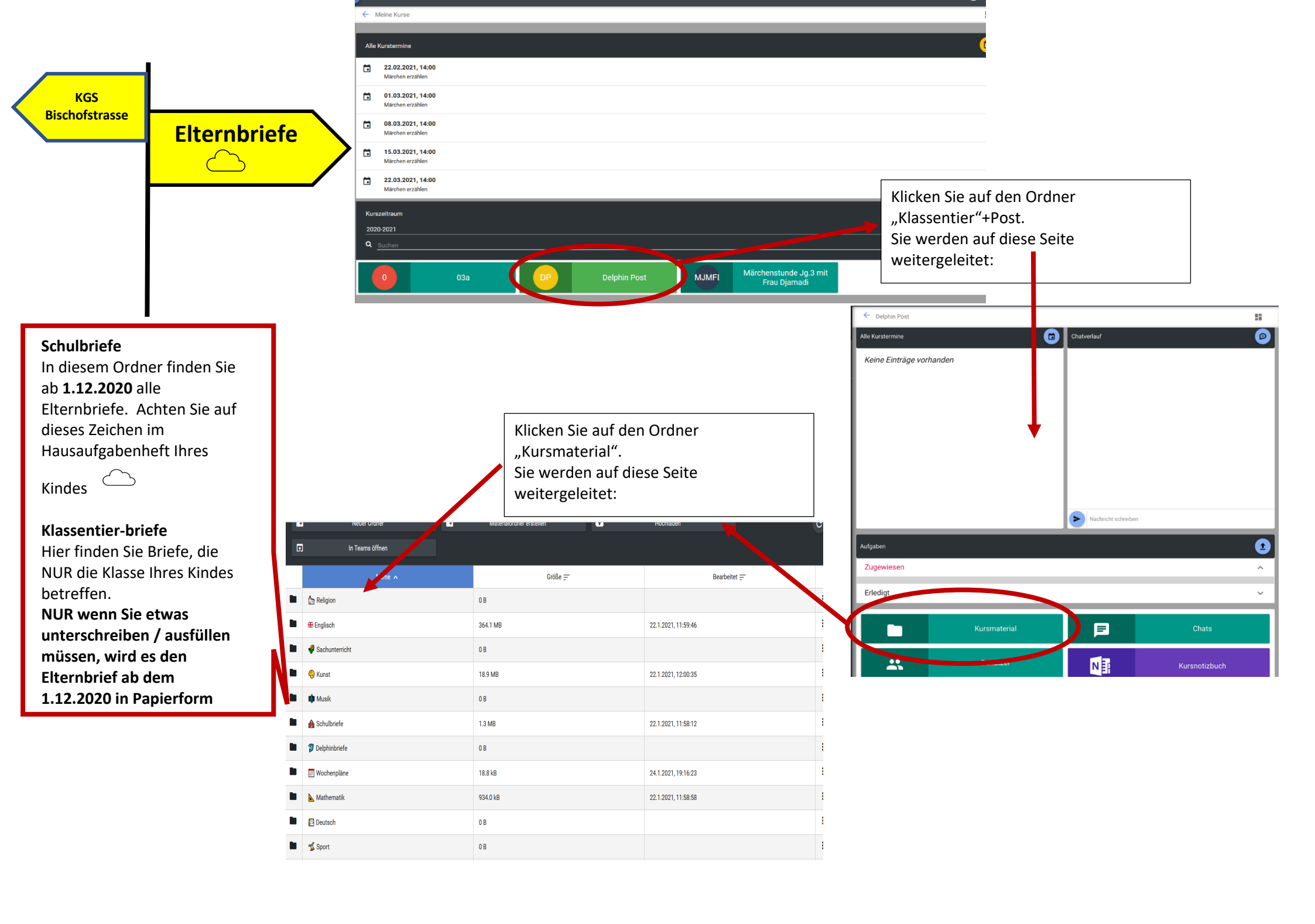